# INSTRUKCJA DLA UCZNIA

ODZYSKIWANIE HASŁA DO LOGOWANIA

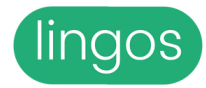

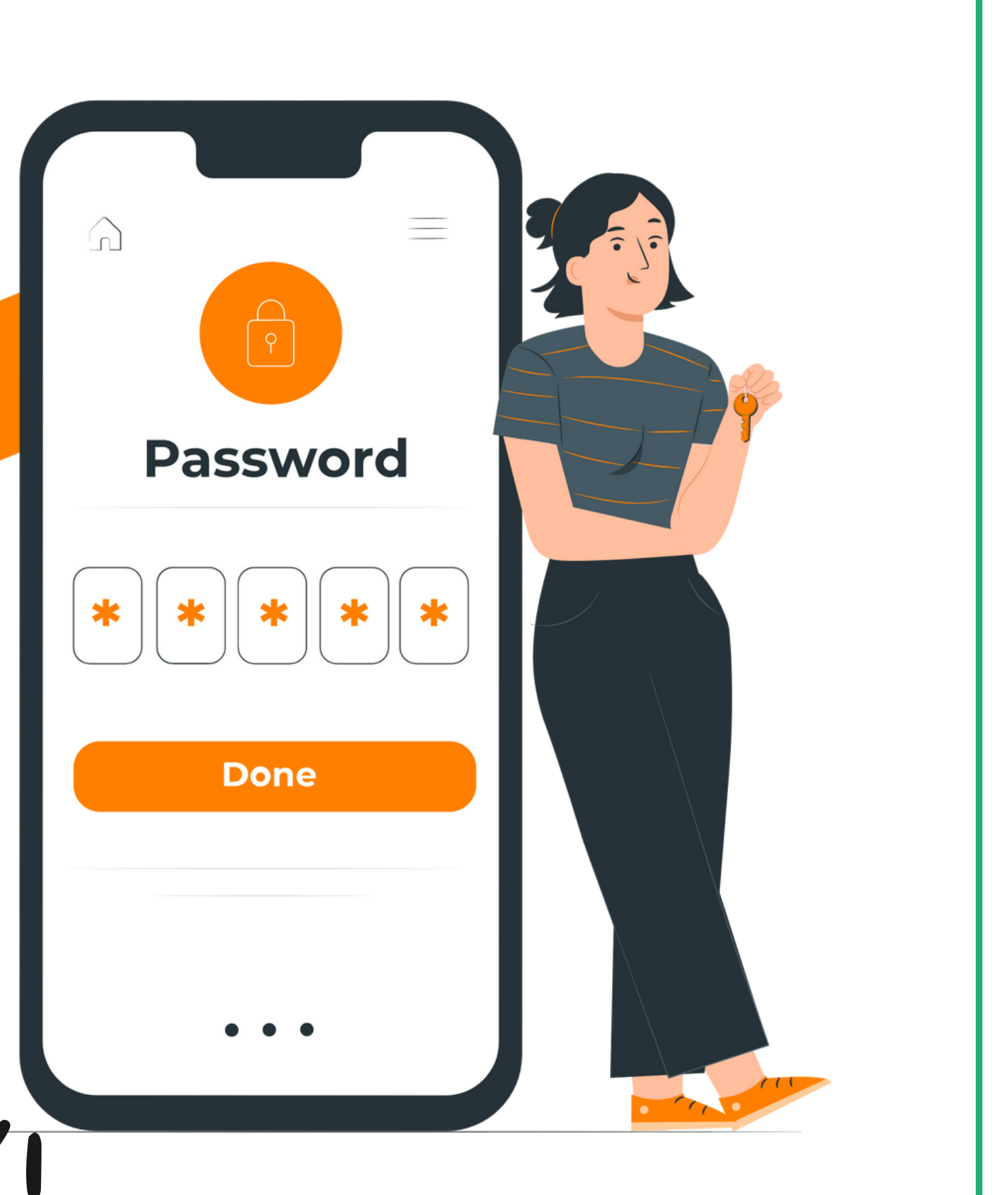

## WAŻNE

Ta instrukcja dotyczy Uczniów, którzy rejestrowali się poprzez <u>ZAPROSZENIE</u> otrzymane od Nauczyciela.

Jeśli rejestrowałeś/aś się przez <u>LOGIN I</u> <u>HASŁO</u> otrzymane od Nauczyciela, to zgłoś się do niego. Nauczyciel wygeneruje nowe dane i Ci je przekaże.

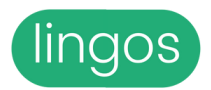

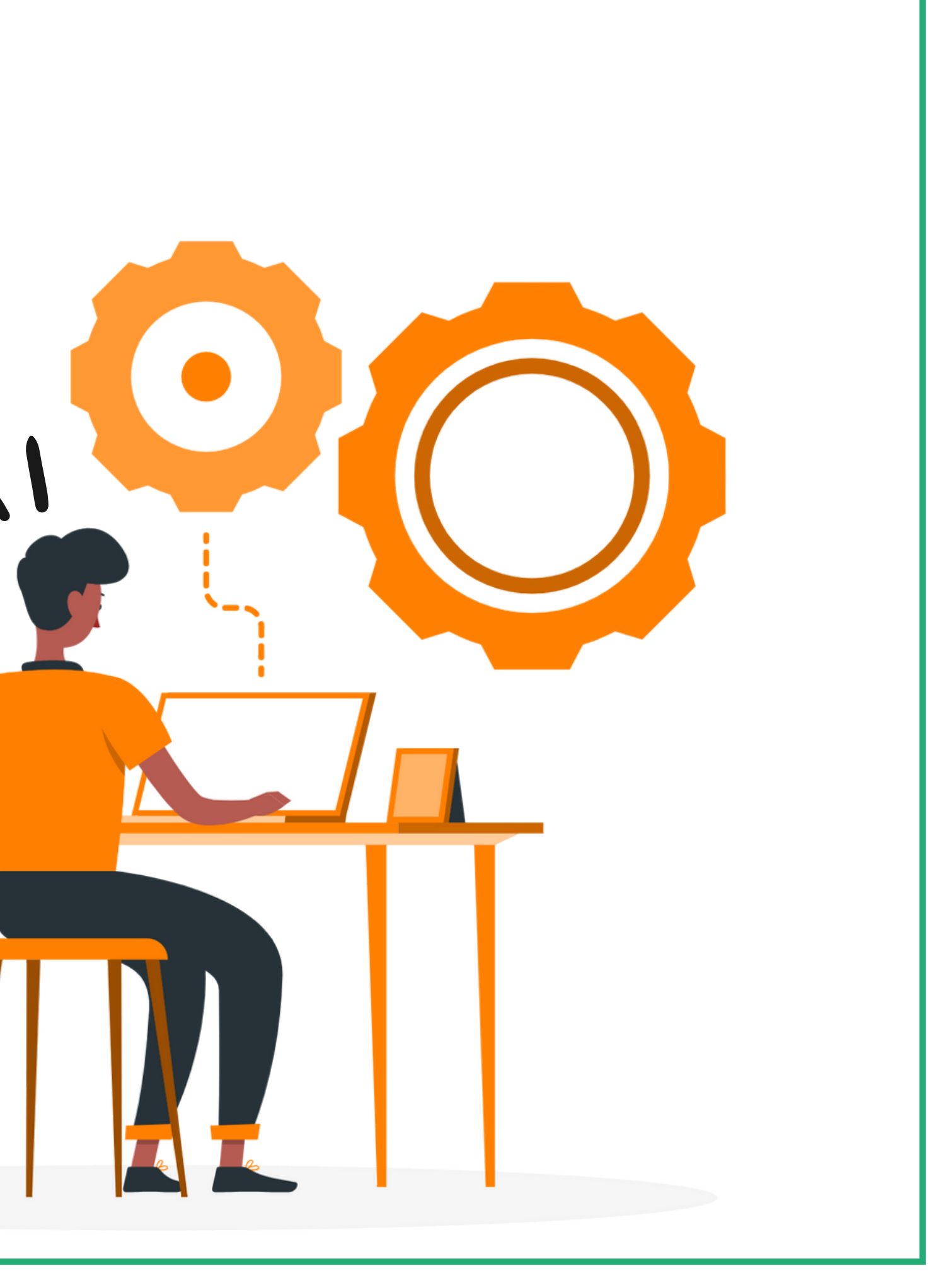

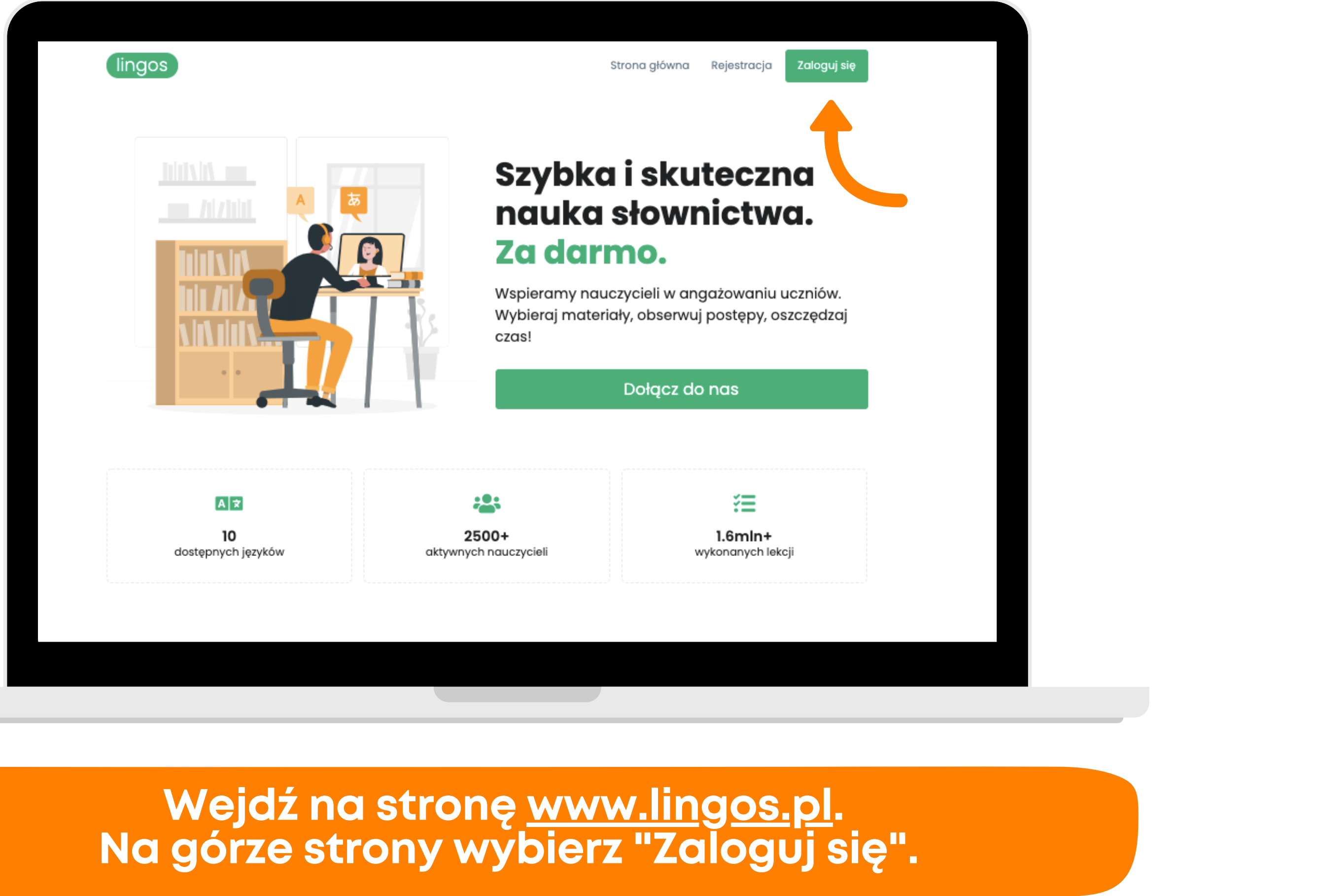

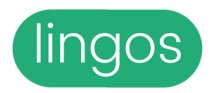

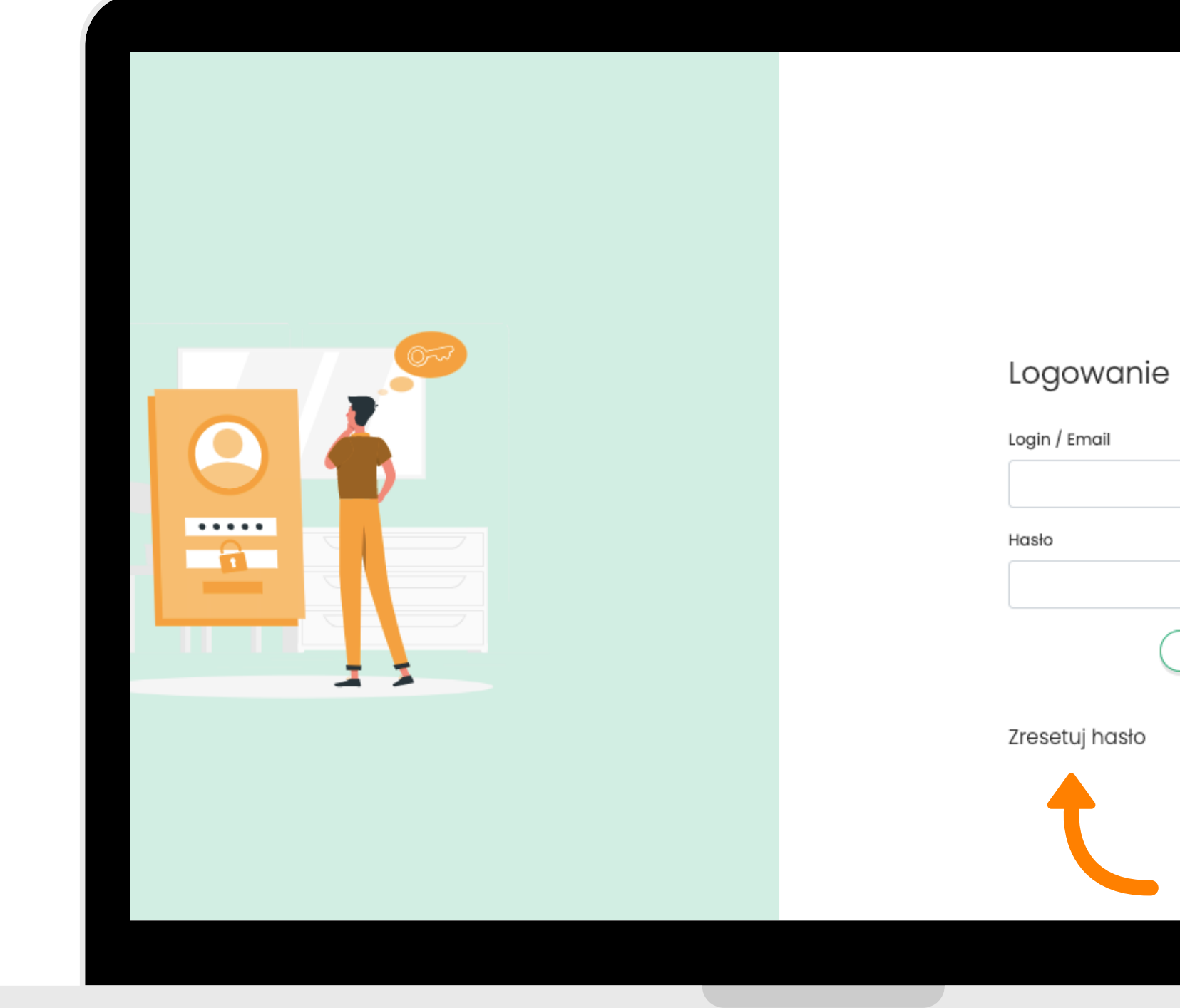

## Jeśli nie pamiętasz hasła, kliknij "Zresetuj hasło".

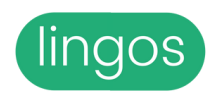

| lingos      |  |
|-------------|--|
| nie         |  |
| Zaloguj się |  |
| 0           |  |
|             |  |

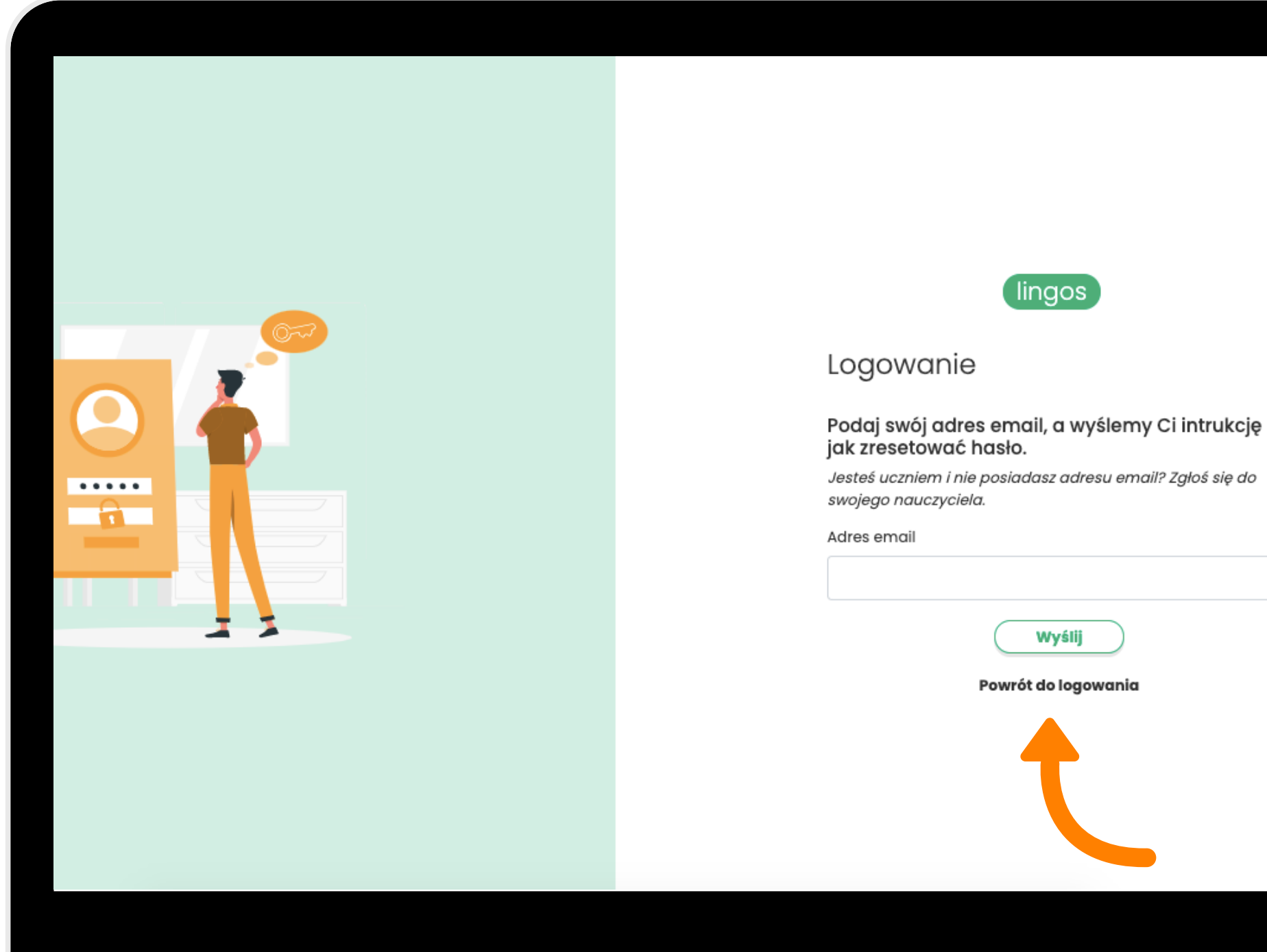

## Wpisz adres e-mail, którego użyłeś/aś podczas rejestracji i kliknij "Wyślij".

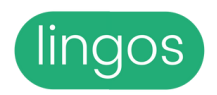

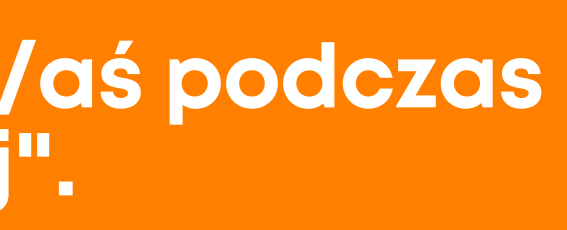

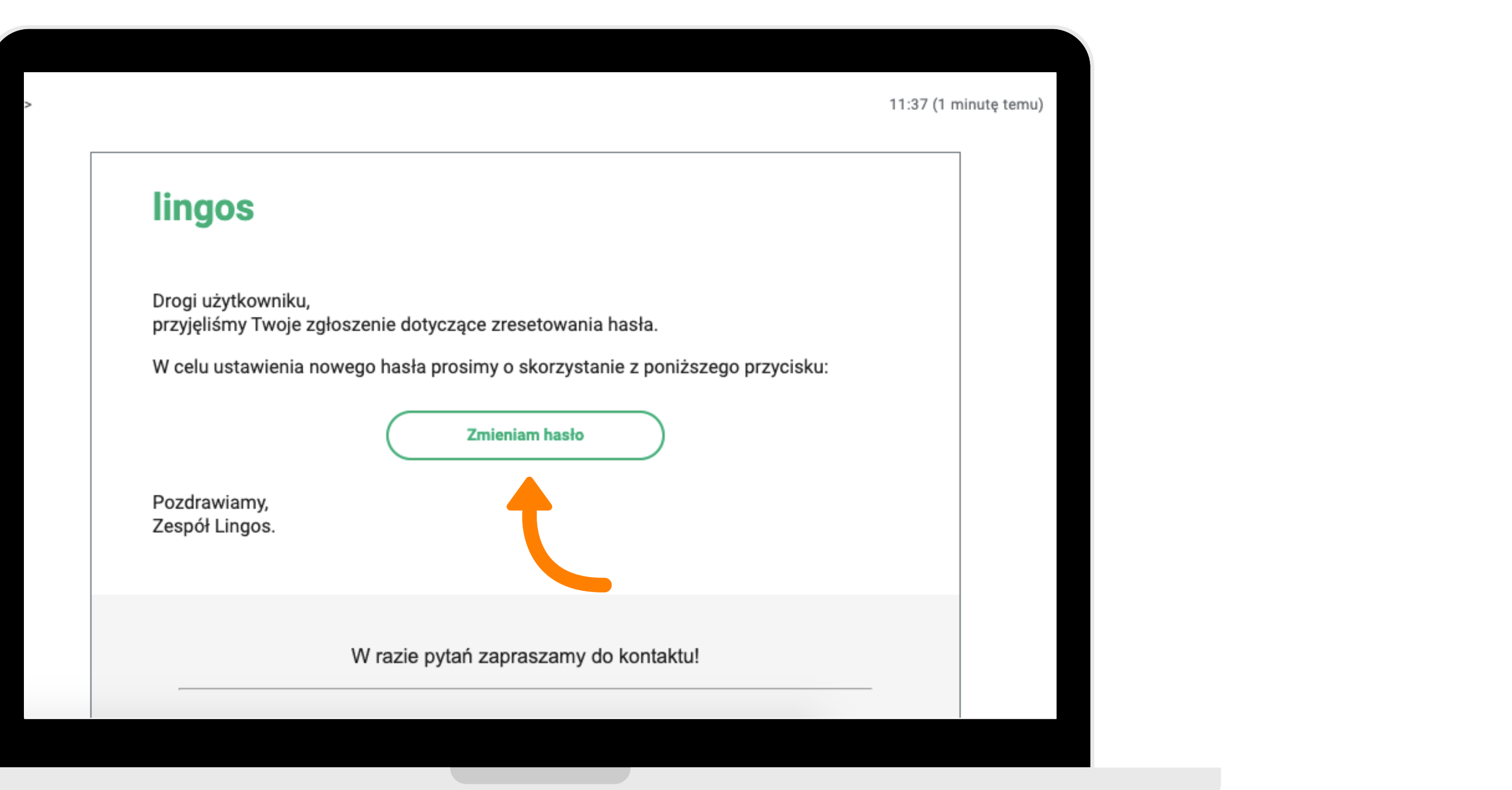

### Wejdź na e-mail podany krok wcześniej i kliknij "Zmieniam hasło".

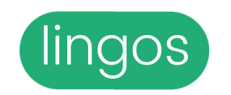

Jeśli nie widzisz e-maila, sprawdź wszystkie zakładki i SPAM.

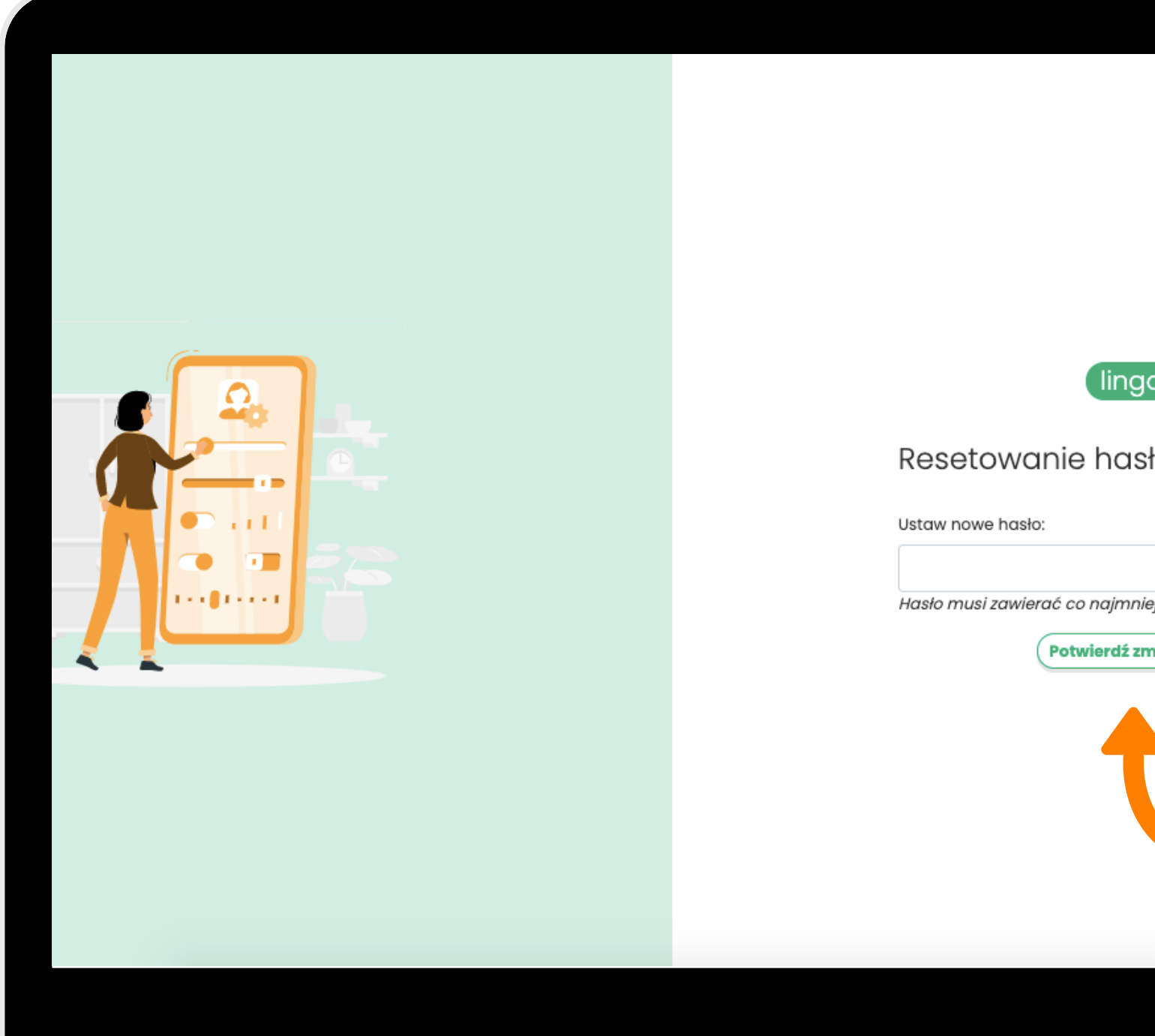

### Ustaw nowe hasło, takie które zapamiętasz. Kliknij "Potwierdzam zmianę hasła".

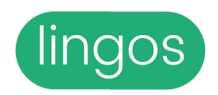

| ingos             |  |  |  |
|-------------------|--|--|--|
| nasła             |  |  |  |
|                   |  |  |  |
| ajmniej 8 znaków. |  |  |  |
| rdź zmianę hasła  |  |  |  |
| <b></b>           |  |  |  |
|                   |  |  |  |
|                   |  |  |  |
|                   |  |  |  |
|                   |  |  |  |
|                   |  |  |  |
|                   |  |  |  |

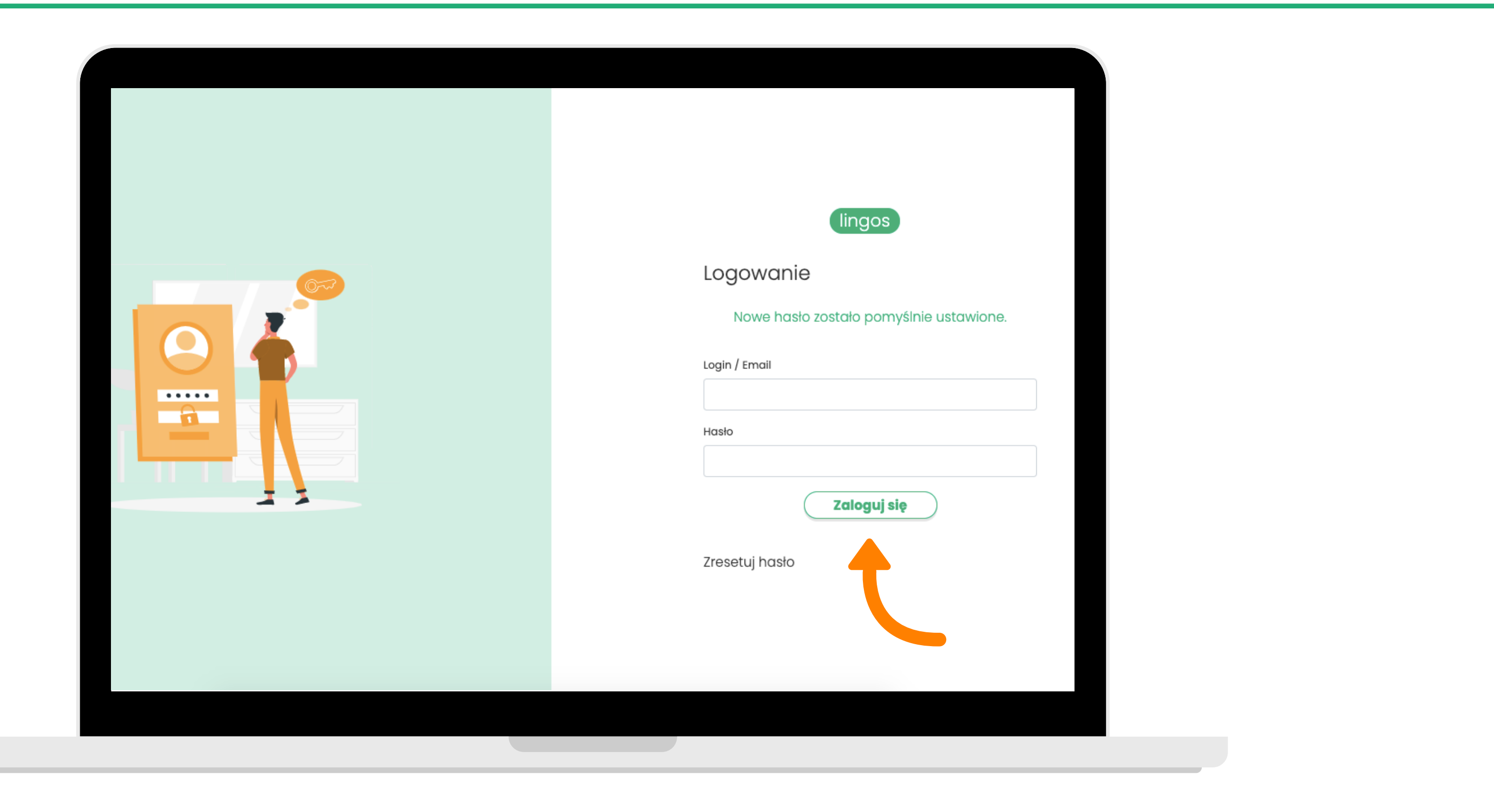

Teraz zaloguj się wpisując nowe hasło. Już możesz uczyć się skutecznie języka obcego!

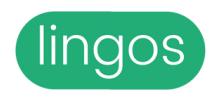